# How to Complete DUO Multi-Factor Authentication Without Cellular Data

- Navigate to Time Tracking website. <u>https://apps.smapcenter.uah.edu/personnelsystem/Timetracking/</u>
- Enter Charger ID, Password, and press login.

| Login                                         | to continue to:                            |
|-----------------------------------------------|--------------------------------------------|
|                                               | Ga                                         |
|                                               |                                            |
|                                               |                                            |
| Login                                         |                                            |
| Enter your Charger ID and Password            | and the second second                      |
| Charger ID                                    |                                            |
|                                               | THE UNIVERSITY OF                          |
| Password                                      | ALABAMA IN HUNTSVILLE                      |
|                                               | SINGLE SIGN-ON                             |
| LOGIN                                         | One secure login for all your UAH services |
|                                               |                                            |
| Forgot Charger ID / Password?                 |                                            |
| Remember to close your browser when finished. |                                            |

Need Help?

Learn more about Single Sign-On » Confidentiality of Student Records »

Contact the OIT Help Desk 256.824.3333 | helpdesk@uah.edu

Copyright © 2023

## Select Other Options

- You will need the DUO Mobile app installed on your phone and paired with your UAH account.
- When the Open Duo Mobile dialog appears select Other options.

|                                                                                                    | All Bookmarks   |
|----------------------------------------------------------------------------------------------------|-----------------|
| Image: Contract of the system of the system of the sys | L All Bookmarks |
| Other options   Lgot a new phone   Need help? Secured by Duo                                                                                                    |                 |
|                                                                                                    |                 |

# Select Duo Mobile Passcode

• Select the Duo Mobile passcode option instead of the Duo Push option.

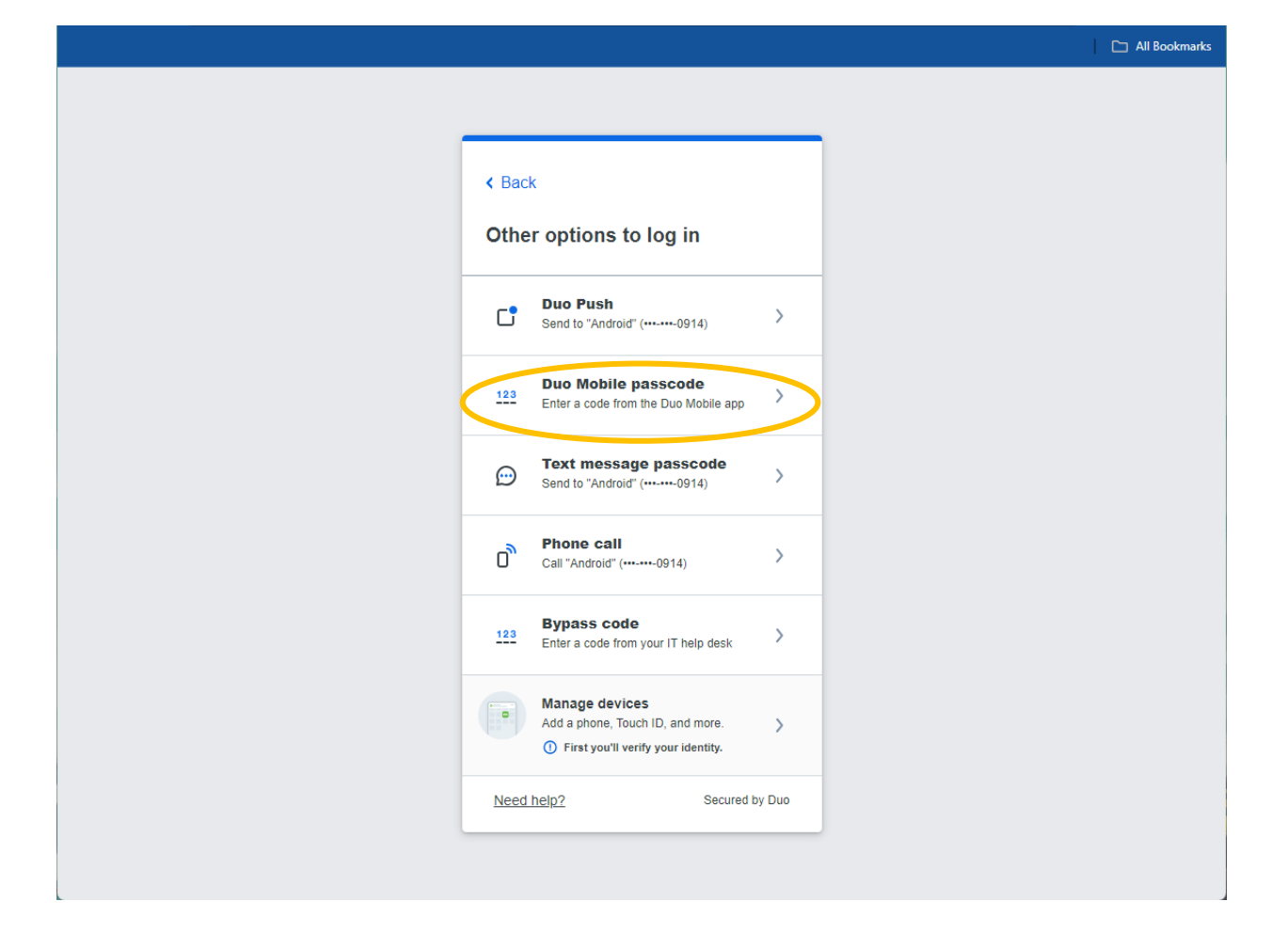

#### **Enter Passcode**

- When you get to this screen swap to your cell phone and launch the Duo Mobile app.
- Your phone does not need a data connection for this to work. (We've tested this in airplane-mode and it still works.)

|                                                                    | 🗅 All Bookmarks |
|--------------------------------------------------------------------|-----------------|
|                                                                    |                 |
|                                                                    |                 |
|                                                                    |                 |
|                                                                    |                 |
|                                                                    |                 |
|                                                                    |                 |
| Enter your passcode                                                |                 |
| Verify it's you by entering a passcode from the<br>Duo Mobile app. |                 |
| Passcode                                                           |                 |
| +                                                                  |                 |
|                                                                    |                 |
| Verify                                                             |                 |
| Other options                                                      |                 |
| Need help? Secured by Dun                                          |                 |
|                                                                    |                 |
|                                                                    |                 |
|                                                                    |                 |
|                                                                    |                 |

### Select Show to Receive Passcode

- In the Duo Mobile app press the show button to reveal the passcode.
- Enter the passcode into the browser prompt and press the Verify button to complete the login.

| 6:10 # # ₼ M<br>= <b></b> | ♥⊿ È     |
|---------------------------|----------|
| Accounts                  | + Add    |
| UAH<br>UAH                |          |
| Passcode                  | <br>Show |
|                           |          |
|                           |          |